# Аудиовходы и аудиовыходы

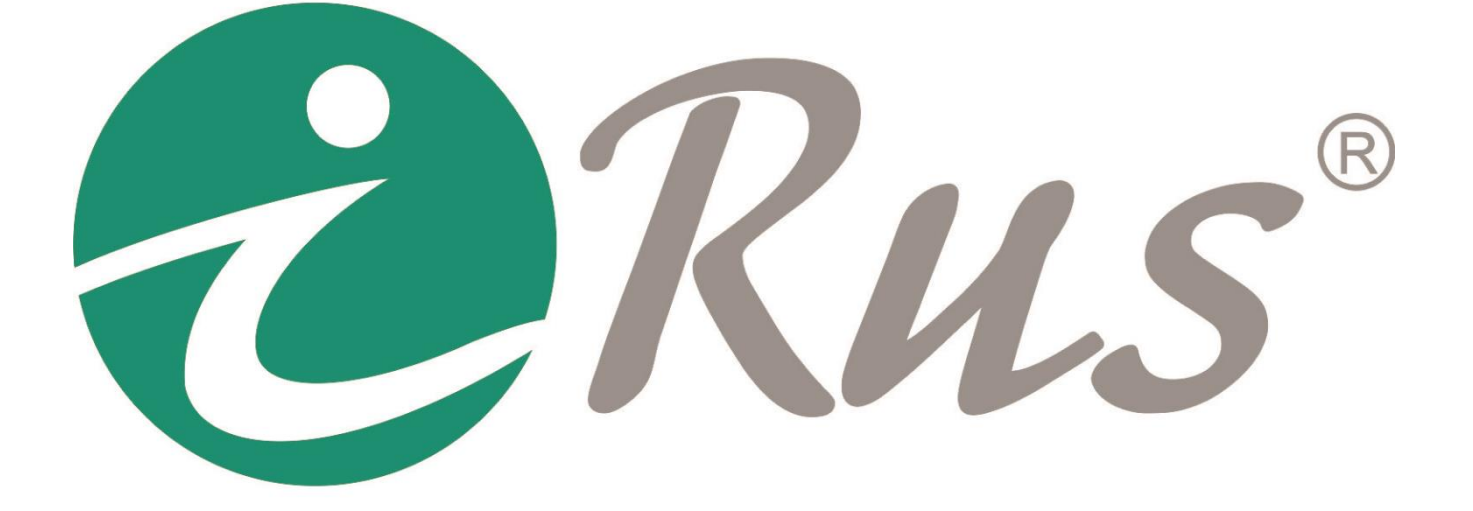

Руководство пользователя

# 1. Параметры входов и выходов аудио

## 1.1. Line-In (линейный вход)

| Сопротивление:            | 10 кОм         |
|---------------------------|----------------|
| Частотный диапазон:       | 20 Гц – 20 кГц |
| Уровень входного сигнала: | до 2В р-р      |

# 1.2. Line-Out (линейный выход)

Сопротивление: Частотный диапазон: Возможная нагрузка: 600 Ом 20 Гц – 20 кГц Выходной сигнал 20мВт@16Ом<sup>1</sup> Невозможно нагрузить колонкой меньше 8 Ом

<sup>&</sup>lt;sup>1</sup> Это означает, что в качестве нагрузки могут выступать только динамики или наушники с сопротивлением не менее 16 Ом; в ином случае потребуется внешний усилитель.

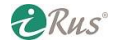

# 2. Настройка записи и воспроизведения звука

### 2.1. Подготовка к подключению

- 1. Убедитесь, что камера поддерживает функцию передачи аудиопотока.
- 2. Подготовьте внешний активный микрофон.
- 3. Подготовьте клиентское программное обеспечение (например, ПО iRus).

#### Примечания:

1. Аудио имеется на камерах iRus, в наименовании модели которых имеется цифра 1, 4, 5 или 6 в данной позиции (выделена красным цветом):

## iRUS-IP201XA2.8PoE

2. В некоторых камерах уже имеется встроенный микрофон, например, на модели iRUS-IP2016C2.8PoE. В этом случае можете пропустить следующий раздел («Подключение микрофона к камере»).

## 2.2. Подключение микрофона к камере

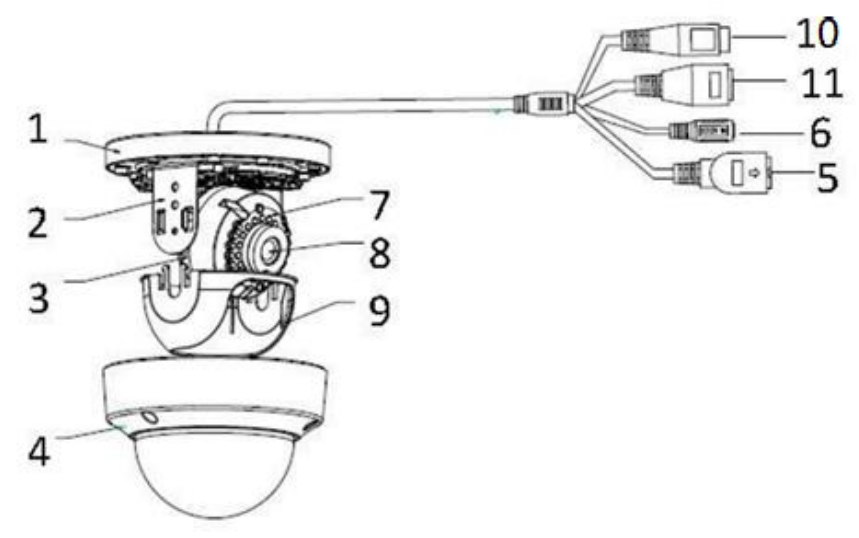

Рисунок 2.1 – Компоненты камеры iRUS-IP2025A2.8PoE

На рисунке 2.1:

| Номер | Компонент                  | Номер | Компонент        |
|-------|----------------------------|-------|------------------|
| 1     | Основание камеры           | 7     | ИК-подсветка     |
| 2     | Крепление основного модуля | 8     | Объектив         |
| 3     | Основной модуль            | 9     | Внутренний кожух |
| 4     | Корпус                     | 10    | Разъем аудио     |
| 5     | Сетевой разъем             | 11    | Разъем тревог    |
| 6     | Разъем питания             |       |                  |

Активные микрофоны, которые предполагается использовать с камерой, имеют три контакта:

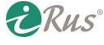

- Красный провод: Питание +
- Белый провод: Аудио +
- Черный провод: Питание и Аудио –

Примечание: для подключения активного микрофона требуется внешний источник питания.

- 1) Красный провод микрофона следует подключить к плюсу источника питания.
- 2) Белый провод микрофона следует подключить к плюсу линейного аудиовхода камеры.
- 3) **Черный** провод микрофона следует подключить к минусу источника питания и к минусу линейного аудиовхода камеры (они должны быть соединены).

#### 2.3. Прослушивание звука в реальном времени и из записи

1. В веб-интерфейсе камеры зайдите в «Настройки» – «Видео и Аудио» – «Видео». В строке «Тип видео» выставьте значение «Видео и аудио».

| Тип видео Видео и аудио<br>Разрешение 1920*1080P<br>Тип скорости данных Переменный<br>Качество Среднее<br>Частота кадров 25<br>Максимальный битрейт 4096<br>Кодирование видео H.264<br>Кодирование видео Кърз |          |
|----------------------------------------------------------------------------------------------------|----------|
| Разрешение 1920*1080P    Тип скорости данных Переменный    Качество Среднее    Частота кадров 25 fps   Максимальный битрейт 4096 Кърз   Кодирование видео H.264                                               |          |
| Тип скорости данных Переменный ✓<br>Качество Среднее ✓<br>Частота кадров 25 ✓ fps<br>Максимальный битрейт 4096 Кърз<br>Кодирование видео H.264 ✓                                                              |          |
| Качество Среднее    Частота кадров 25 fps   Максимальный битрейт 4096 Kbps   Кодирование видео H.264                                                                                                    |          |
| Частота кадров 25 ✓ fps<br>Максимальный битрейт 4096 Кърз<br>Кодирование видео H.264 ✓                                                                                                    |          |
| Максимальный битрейт 4096 Кърз<br>Кодирование видео Н.264 ✓                                                                                                    |          |
| Кодирование видео Н.264 💙                                                                                                    |          |
|                                                                                                    |          |
| H.264+ VPP V                                                                                                    |          |
| Профиль 🗸                                                                                                    |          |
| Интервал I кадра 50                                                                                                    |          |
| Сглаженный поток 50 [ Чёткий<->Сгл                                                                                                    | лаженное |

Рисунок 2.2 – Включение аудиопотока в настройках кодека камеры

2. Затем зайдите в раздел «Настройки» – «Видео и Аудио» – «Аудио» и выставьте в строке «Аудио вход» значение «LineIn».

| Видео Аудио ROI   |           |
|-------------------|-----------|
| Кодирование аудио | G.711ulaw |
| Аудио вход        | Lineln 🗸  |
| Входная громкость | 50        |
| Фильтр шумов      | OFF 🗸     |
|                   |           |
| 💾 Сохранить       |           |

Рисунок 2.3 – Включение линейного аудиовхода в настройках камеры

2 Rus

3. Перейдите в режим просмотра в реальном времени (вкладка «Просмотр» на верхней панели), нажмите на значок *прослушивания звука с камеры и регулировки его громкости.* 

#### 5 Прослушивание звука в реальном времени и из записи

- 4. Подключите камеру к регистратору и убедитесь в том, что на диск ведется запись (для подробной инструкции по подключению камеры к регистратору и настройки записи обратитесь к руководству по регистраторам iRus).
- 5. В веб-интерфейсе регистратора перейдите в раздел «Воспроизведение», запустите воспроизведение с камеры и нажмите на значок боля для прослушивания звука и регулировки его громкости. Аналогичным образом можно прослушать звук и через графический интерфейс регистратора при подключенном к нему мониторе.